# **Allgemeine Information: Vorsorge**

Das Modul Vorsorge dient der einfachen Verwaltung der Vorsorgefälle. Hier werden alle Aufträge erfasst und aufgelistet wiedergegeben. Die zuletzt bearbeiteten Fälle werden nach vorne gesetzt.

| Vorsorge          |              |                          |           |                   |                     |                   |             |           |           | _ = ×     |  |
|-------------------|--------------|--------------------------|-----------|-------------------|---------------------|-------------------|-------------|-----------|-----------|-----------|--|
| Bearbeite         | n Anzeige I  | Hilfe                    |           |                   |                     |                   |             |           |           |           |  |
| Neu Bear          | beiten Lösch | en Neuladen              | Chefliste | <vomame></vomame> | <strasse></strasse> | <hausnr></hausnr> | <piz></piz> | Kon       | >         | Schließen |  |
| <persnr></persnr> | Start        | eset.                    |           |                   |                     |                   |             |           |           |           |  |
| kindex            | zuname       | vorname                  | strasse   | hausnr            | plz                 | ort               | vertragnr   | archiv_id | vertragda | persnr    |  |
| 4408              |              |                          |           |                   |                     |                   | 20081       | 0         |           | 0 *       |  |
| 2396              | Adalberti    | Adalbert                 |           |                   | 80634               | München           | 57415       | 0         |           | 0         |  |
| 472               | Adam         | Adam                     |           |                   | 80339               | München           | 35754       | 0         |           |           |  |
| 1048              | Adele        | Adele                    |           |                   | 81379               | München           | 43970       | 0         |           | E         |  |
| 1417              | Adele        | Adele                    |           |                   | 81925               | München           | 49911       | 0         |           | 0         |  |
| 3905              | Adele        | Adele                    |           |                   | 81679               | München           | 63590       | 0         |           |           |  |
| 132               | Adelheid     | Adelheid                 |           |                   | 80686               | München           | 25505       | 0         |           | 0         |  |
| 378               | Adelheid     | Adelheid                 |           |                   | 81373               | München           | 33963       | 0         |           |           |  |
| 895               | Adelheid     | Adelheid                 |           |                   | 80992               | München           | 41758       | 0         |           |           |  |
| 1122              | Adelheid     | Adelheid                 |           |                   | 81669               | München           | 44943       | 0         |           |           |  |
| 1228              | Adelheid     | Adelheid                 |           |                   | 81737               | München           | 46708       | 0         |           |           |  |
| 2571              | Adelheid     | Adelheid                 |           |                   | 81377               | München           | 58127       | 0         |           | -         |  |
|                   | Anzahl Dat   | ensätze <mark>441</mark> | 4         | Vorherige         | I<br>es Na          | ichstes           | Seite 1/22  | 1         |           |           |  |

Man kann hier zwischen Chefliste und Standardliste wechseln. Bei der Chefliste werden zusätlich noch finanzielle Daten angezeigt.

# Erklärung der Icons

Neuen Vorsorgefall anlegen

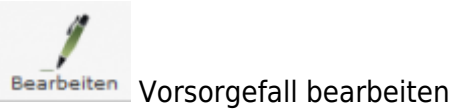

Löschen Vorsorgefall löschen

Neu laden Liste neu laden

Schileßen Menüpunkt beenden

Die verschiedenen Bearbeitungsvorgänge lassen sich über die Icons, aber auch über die Begriffe in der oberen Menuezeile aufrufen.

## Menüleiste

#### Bearbeiten

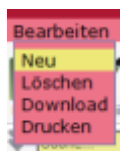

- Neu = Neuen Vorsorgefall anlegen
- Löschen = Vorsorgefall löschen
- Download = Liste herunterladen
- Drucken = Übersicht von Vorsorgefällen ausdrucken

#### Ansicht

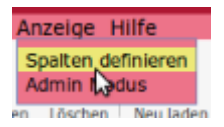

Über diesen Menupunkt können die in der Ergebnistabelle angezeigten Spalten verändert werden, bzgl. der Reihenfolge und welche Datenfelder angezeigt werden sollen.

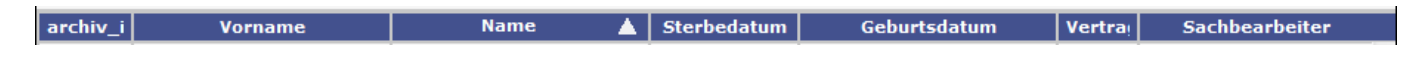

#### Hilfe

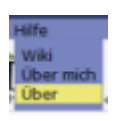

- Wiki = Zugang zum integrierten Handbuch
- Über mich = Anzeige meines eigenen Profils
- Über = Anzeige technische Information zu IfSG

## Anzeige

Hier kann man die Anzahl der Datensätze, die Anzahl der Seiten und Blättern in den Seiten ablesen.

## neuer Vorsorgefall

Ein neuer Fall lässt sich direkt über den Button Neu oder über die Leiste Bearbeiten erstellen.

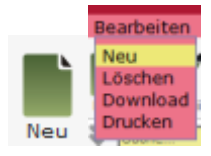

# Vorsorgefall bearbeiten

Vorsorgefall bearbeiten

From: http://wiki.girona.de/ - **Girona Wiki** 

Permanent link: http://wiki.girona.de/doku.php?id=tombisto:module:deceased\_precaution:precautionary&rev=1450278982

Last update: 2016/12/20 10:03

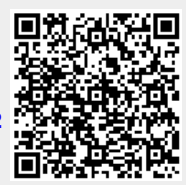